# Inscrire un établissement à la plateforme PEP's : *Inscription classique*

Version mai 2024

# employeurs publics

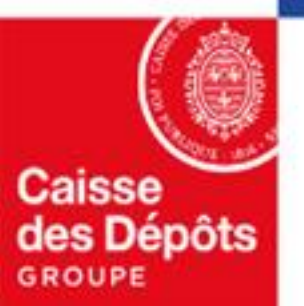

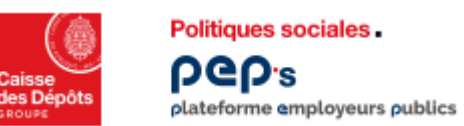

## Inscription de votre établissement à la plateforme PEP's Inscription classique

Suivez le parcours détaillé dans ce document, cliquez sur « inscrire un établissement » cf. ci-dessous

- <u>1<sup>er</sup> cas d'usage : votre établissement est déjà inscrit à PEP's</u>, contactez l'administrateur des comptes des utilisateurs PEP's de votre établissement pour qu'il vous crée un compte utilisateur
- <u>2<sup>ème</sup> cas d'usage : il n'est pas inscrit à PEP's, procédez à son inscription</u>

| 1<br>Sur la page d'accueil<br>de la plateforme, | Accéder à la<br><b>Plateforme Employeurs</b><br><b>Publics</b><br>PEP's met à votre disposition une offre de plus de 30 services<br>afin de :<br><b>Simplifier vos démarches</b> auprès des régimes de retraite                                                                                                    | Se connecter<br>Vous rencontrez des difficultés ?<br>Aide à la connexion [2]               |                                                                                                    |                                                                                                    |   |
|-------------------------------------------------|----------------------------------------------------------------------------------------------------|--------------------------------------------------------------------------------------------|----------------------------------------------------------------------------------------------------|----------------------------------------------------------------------------------------------------|---|
| cliquez sur Se connecter                        | <ul> <li>simplifier vos demarches appres des regimes de redrate et autres fonds gérés par la Caisse des Dépôts.</li> <li>Remplir vos obligations de déclarations de cotisations et de données sociales.</li> <li>Gérer la carrière de vos agents depuis leur affiliation jusqu'à leur départ en retraite.</li> <li></li></ul> | C Rentered in Relations States                                                             | Accueil > Se connecter<br>Se connecter<br>Tous les champs sont requis<br>Identifiant<br>Exc. JDA000001                            | r<br><b>9 °</b><br>Identifiant oublié ?                                                                                                    | 2 |
|                                                 |                                                                                                    | 2<br>Cliquez, en haut à droite<br>de la page, sur <i>« inscrire<br/>un établissement »</i> | Identifiant unique à 9 caractères fourni lors de l'inscription Mot de passe Me connecter Vous rencontrez des difficultés ? Aide à | Mot de passe oublié ?<br>The second second sec |   |

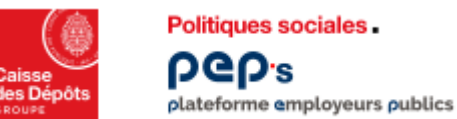

Etape 1

Etape 1

SIRFT

B07

Version sonore

3

Inscription de votre établissement à la plateforme PEP's

1<sup>er</sup> cas d'usage : votre établissement est déjà inscrit - Etape 1

Renseignez les données : SIRET & n° de contrat (auprès d'un régime géré par la CDC)

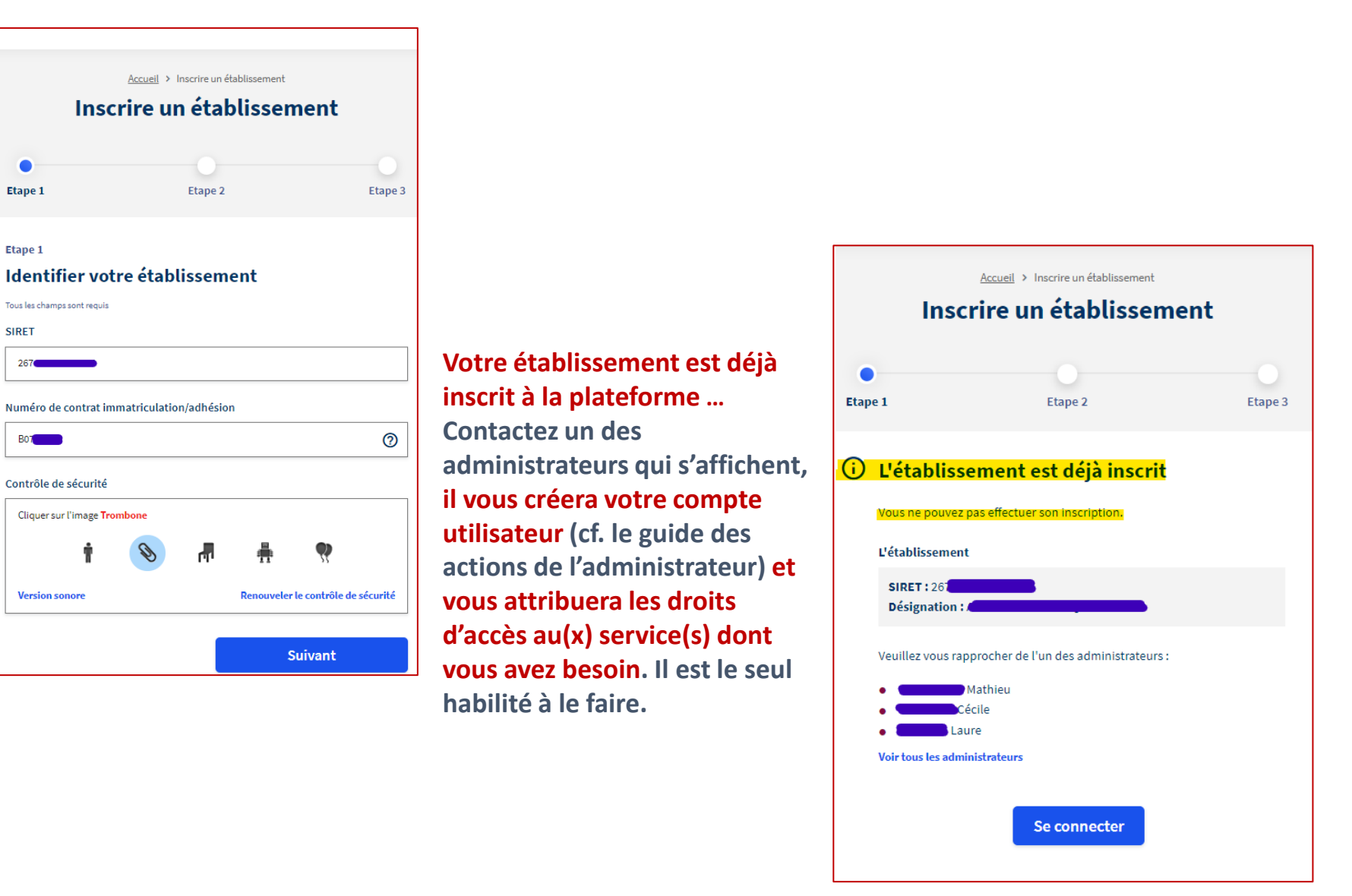

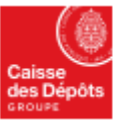

ραριε

### Inscription de votre établissement à la plateforme PEP's

Plateforme employeurs publics 2<sup>ème</sup> cas d'usage : votre établissement n'est pas inscrit, comment faire pour l'inscrire? - Etape 1

| 3                                                                                                    |                                                                                                    |                                                                 |                                                                                                    | Se connecter     |  |
|----------------------------------------------------------------------------------------------------|----------------------------------------------------------------------------------------------------|-----------------------------------------------------------------|----------------------------------------------------------------------------------------------------|------------------|--|
| Renseignez les données : SIRET<br>& n° de contrat (auprès d'un régime<br>géré par la CDC)                                              |                                                                                                    | Accust y Instrine un établissement<br>Inscrire un établissement |                                                                                                    |                  |  |
| Accueil > Inscrire un établissement<br>Inscrire un établissement<br>Etape 1 Etape 2 Etape 3                                            |                                                                                                    | < Précédent                                                     | Etape 2 Créer votre compte administrateur Aqual vont anvire administrateur Aqual vont anvire admenére collectére les de cette étage 7  Pétablissement SRET: Defignation: Cviliné Monsieur Kom Forbanent                                                                                                    |                  |  |
| Etape 1<br>Identifier votre établissement<br>Tous les champs sont requis<br>SIRET<br>267<br>Numéro de contrat immatriculation/adhésion | <ul> <li>Votre établissement n'est pas<br/>inscrit</li> <li>le parcours affiché (étapes 2 &amp; 3)<br/>vous permettra de procéder :</li> <li>à l'inscription de votre<br/>établissement,</li> <li>à la création de votre compte</li> </ul> |                                                                 | Prénom                                                                                                    |                  |  |
| avec un profil administrateur. avec un profil administrateur. avec un profil administrateur.                                           |                                                                                                    | Votre adresse professionnelle                                   | Complément d'adresse (facultatif)  Ec Dures, bibliment.  Complément d'identification (facultatif)  E: Dipr, pisce  Le: pisce des sitemes  Le: pisce des sitemes | ]<br>]<br>]<br>] |  |
|                                                                                                    |                                                                                                    |                                                                 | Je déclare avoir lu, compris et accepté les Conditions Générales d'Utilisation Suivant Quels sont mes droits concernant mes données et comment les overcer ? En savoir plus                                                                                                    |                  |  |

## Inscription de votre établissement à la plateforme PEP's

plateforme employeurs publics 2<sup>ème</sup> cas d'usage : votre établissement n'est pas inscrit, comment faire pour l'inscrire? – Etape 2

| Calor<br>del Digitor<br>plateforme employeurs publics |                               |                                                                 |                                                                             |                                                                                                    |
|-------------------------------------------------------|-------------------------------|-----------------------------------------------------------------|-----------------------------------------------------------------------------|----------------------------------------------------------------------------------------------------|
|                                                       |                               | Accureil > Inscrive un établissement                            | Saisissez tous les cha                                                      | amps des zones « Identification » &                                                                                                    |
| Accéder à la                                          |                               | Inscrire un établissement                                       | « Votre adresse prof                                                        | essionnelle ».                                                                                                    |
| Plateforme Employeurs Publics                         |                               | Etape 1 Etape 2 Etape 3                                         | Le bouton « Suivant )                                                       | » ne sera accessible que si tous les                                                                                                    |
|                                                       | < Précédent                   |                                                                 | champs (hors ceux m                                                         | nentionnés facultatifs) sont renseignés.                                                                                                    |
|                                                       |                               | Etape 2<br>Créer votre compte administrateur                    | Prenez connaissance                                                         | des Conditions générales d'utilisation                                                                                                    |
|                                                       |                               | À quai vont servir les données collectées lors de cette étape ? |                                                                             | e des conditions generales à atmoation                                                                                                    |
|                                                       |                               | L'établissement                                                 | Je décl                                                                     | are avoir lu, compris et accepté les Conditions Générales d'Utilisation                                                                                                    |
|                                                       |                               | Désignation : C                                                 |                                                                             | Suivant                                                                                                    |
|                                                       |                               |                                                                 |                                                                             | 6                                                                                                    |
|                                                       | Identification 4              | Gvilité                                                         |                                                                             | 0                                                                                                    |
|                                                       |                               | Nom                                                             |                                                                             | Cliquez sur « Suivant »                                                                                                    |
|                                                       |                               | Ec Dupont                                                       |                                                                             |                                                                                                    |
|                                                       |                               | Prénom                                                          |                                                                             |                                                                                                    |
|                                                       |                               | Ex Jean                                                         |                                                                             |                                                                                                    |
|                                                       |                               | Courriel                                                        | Etape 2<br>Créer votre compte administrateu                                 | À quoi vont servir les données collectées lors de 🛛 ×                                                                                                    |
|                                                       |                               | Ec monmail@employeur.fr                                         | À quoi vont servir les données collectées lors de ce <del>tte étape ?</del> | cette étape ?                                                                                                    |
|                                                       |                               | Confirmation du courriel                                        | 5                                                                           | Les données collectées à cette étape ont pour objectifs de :                                                                                                    |
|                                                       |                               | Ex monmail@employeu.fr                                          |                                                                             | 1. Permettre votre inscription en tant qu'administrateur                                                                                                    |
|                                                       |                               | Téléphone fixe                                                  |                                                                             | Cette inscription vous permettra d'effectuer, pour votre établissement ou ceux qui                                                                                                    |
|                                                       |                               | Ex: 0566114123                                                  |                                                                             | vous sont rattachés, des opérations administratives sur les régimes de retraite                                                                                                    |
|                                                       |                               | Service d'appartenance et/ou fonction                           |                                                                             | accéder aux services proposés par la Plateforme Employeurs Publics Pep's.                                                                                                    |
|                                                       |                               | Ec: Ressources Humaines                                         |                                                                             | 2. Informer par courrier le représentant légal de l'Etablissement inscrit de                                                                                                    |
|                                                       |                               |                                                                 |                                                                             | votre démarche                                                                                                    |
|                                                       | Votre adresse professionnelle | Complement d'adresse (tacuttatit)           Ex Bureau, bâtiment |                                                                             | Une procédure de désinscription est indiquée dans cette lettre. En l'absence de<br>retour du représentant lézal de l'Etablissement ou de demande de désinscription                                  |
|                                                       |                               | Complément d'Identification (facultatifi                        |                                                                             | du demandeur, ce dernier reconnaît :                                                                                                    |
|                                                       |                               | Ex: Etage, piece                                                |                                                                             | <ul> <li>Valider l'inscription de l'Etablissement au Service et ce faisant, accepter<br/>tacitement les Conditions Générales</li> </ul>                                                             |
|                                                       |                               | Numéro et libellé de la voie                                    | ]                                                                           | Vous donner la qualité d'Administrateur pour le compte de l'Etablissement                                                                                                    |
|                                                       |                               |                                                                 |                                                                             | A défaut de retour du représentant légal de l'Etablissement, vous pourrez vous<br>connecter au terme d'un délai de 8 jours calendaires à compter du jour de la<br>demande d'inscription au Service. |
|                                                       |                               |                                                                 |                                                                             |                                                                                                    |

personnelles

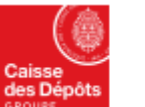

#### Politiques sociales. PCP's

plateforme employeurs publics

#### Inscription de votre établissement à la plateforme PEP's

2<sup>ème</sup> cas d'usage : votre établissement n'est pas inscrit, comment faire pour l'inscrire? – Etape 3

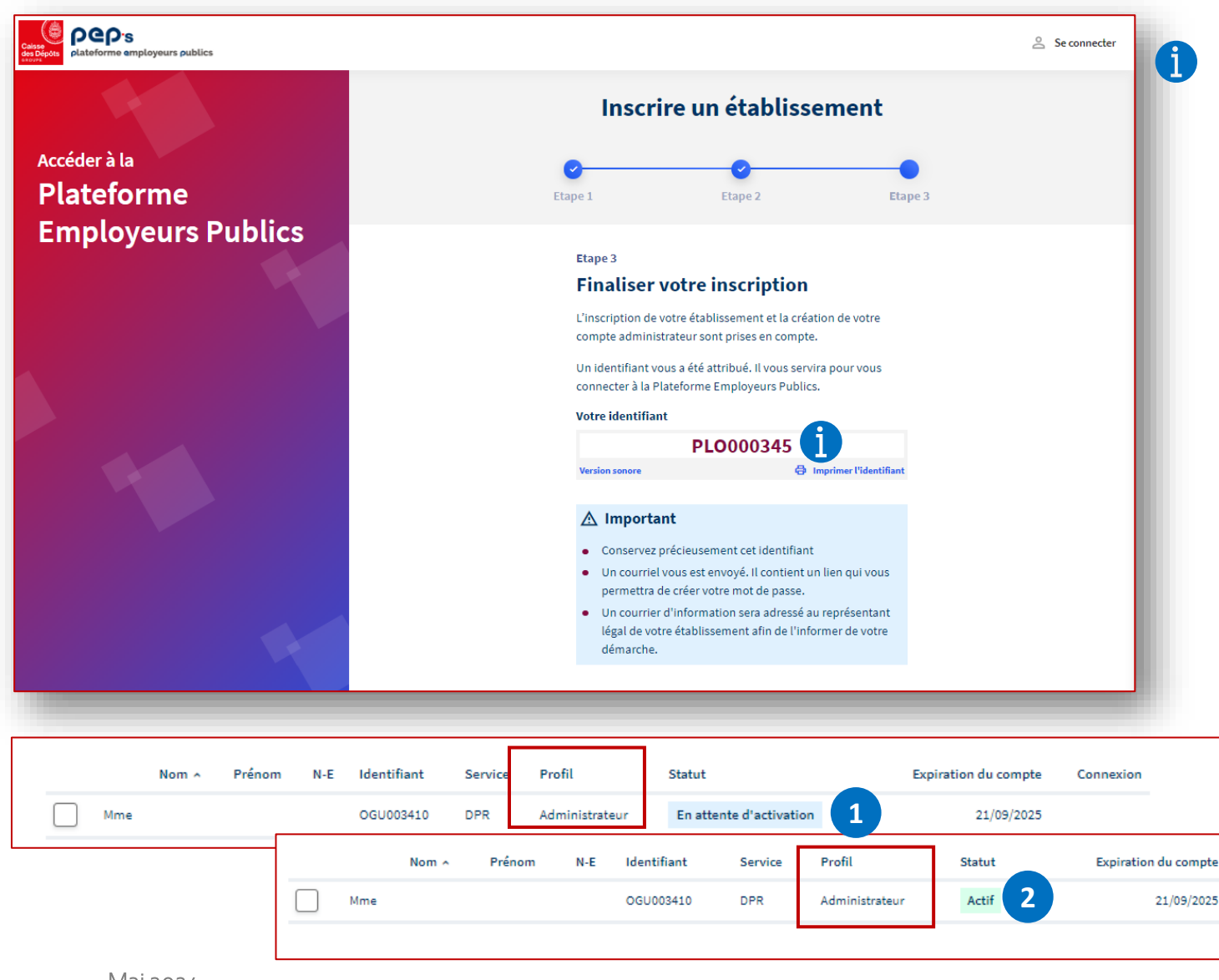

Votre identifiant de connexion est affiché.

Il est possible de :

- l'écouter en version sonore...
- ... ou l'imprimer

Connexion

#### <u>Un courriel vous est envoyé afin de créer votre mot de passe.</u> Pensez à vérifier dans vos spams / courriels indésirables en cas de non-réception du courriel.

Tant que vous n'avez pas créé votre mot de passe, votre compte est à l'état « en attente d'activation » 1 ensuite il devient « actif » 2.

Enfin, 8 jours après l'inscription, vous serez informé par courriel de la mise en place de vos accès aux services de la plateforme. Vous pourrez vous connecter dès la réception de ce courriel.

> En tant qu'administrateur des comptes des utilisateurs de PEP's pour votre établissement, reportez-vous <u>au guide des actions de</u> <u>l'administrateur</u> pour identifier les actions que vous avez à mener (notamment la création des comptes utilisateurs et la gestion des droits d'accès aux services) et les outils à votre disposition.

# 04

Création du mot de passe

#### Politiques sociales. PCP's plateforme employeurs publics Inscription de votre établissement à la plateforme PEP's Création du mot de passe

Un courriel de création du mot de passe est envoyé à l'administrateur / au titulaire du compte ayant effectué l'inscription

|                                                                                                    | dispose de l                        | 15 Jours pour valider son inscr                                                                                                    |
|----------------------------------------------------------------------------------------------------|-------------------------------------|----------------------------------------------------------------------------------------------------|
| ous pouvez créer votre mot de passe                                                                                                    | Au-dela de                          | ce delal, son compte est suppr                                                                                                    |
| njour Monsieur Louty,                                                                                                    | li devra reco                       | ommencer l'inscription                                                                                                    |
| a la Plateforme Employeurs Publics Pep's le 2020. Nous vous en remercions.                                                                                                    |                                     | Créer votre mot de passe                                                                                                    |
| finaliser l'inscription, yours devez créer votre mot de passe                                                                                                    | ⊗                                   | Ce lien n'est plus valide                                                                                                    |
|                                                                                                    |                                     | La création de votre compte n'a pas été finalisée.<br>Pour recréer un compte, veuillez-vous rapprocher d'un de vos<br>administrateurs : |
|                                                                                                    |                                     | Christine     Odile                                                                                                    |
| ntion Pour des raisons de sécurité, vous avez 15 jours pour le créer Passé ce délai, vous devrez procéder à une nouvelle inscription.<br>eprésentant légal de votre établissement a été informé de votre démarche par courrier à l'adresse l | 6                                   | • Sophie<br>Voir tous les administrateurs                                                                                               |
| s vous informons que vous pourrez accéder à l'ensemble des services de la Plateforme Employeurs Publics Pep's à compter du /2020.                                                                                                    | Après la créatio                    | on du mot de passe.                                                                                                    |
| ntôt sur la Plateforme Employeurs Publics Pep's.                                                                                                    | l'administrateu                     | r / le titulaire du compte est                                                                                                    |
| listance technique de la plateforme Plateforme Employeurs Publics Pep's<br>tion des Retraites et de la Solidarité - Caisse des Dépôts                                                                                                    | informé qu'il po<br>son inscription | ourra se connecter 8 jours aprè                                                                                                    |

#### Politiques sociales. PCP's plateforme employeurs publics Inscription de votre établissement à la plateforme PEP's Création du mot de passe

#### L'administrateur / le titulaire du compte est invité à créer son mot de passe

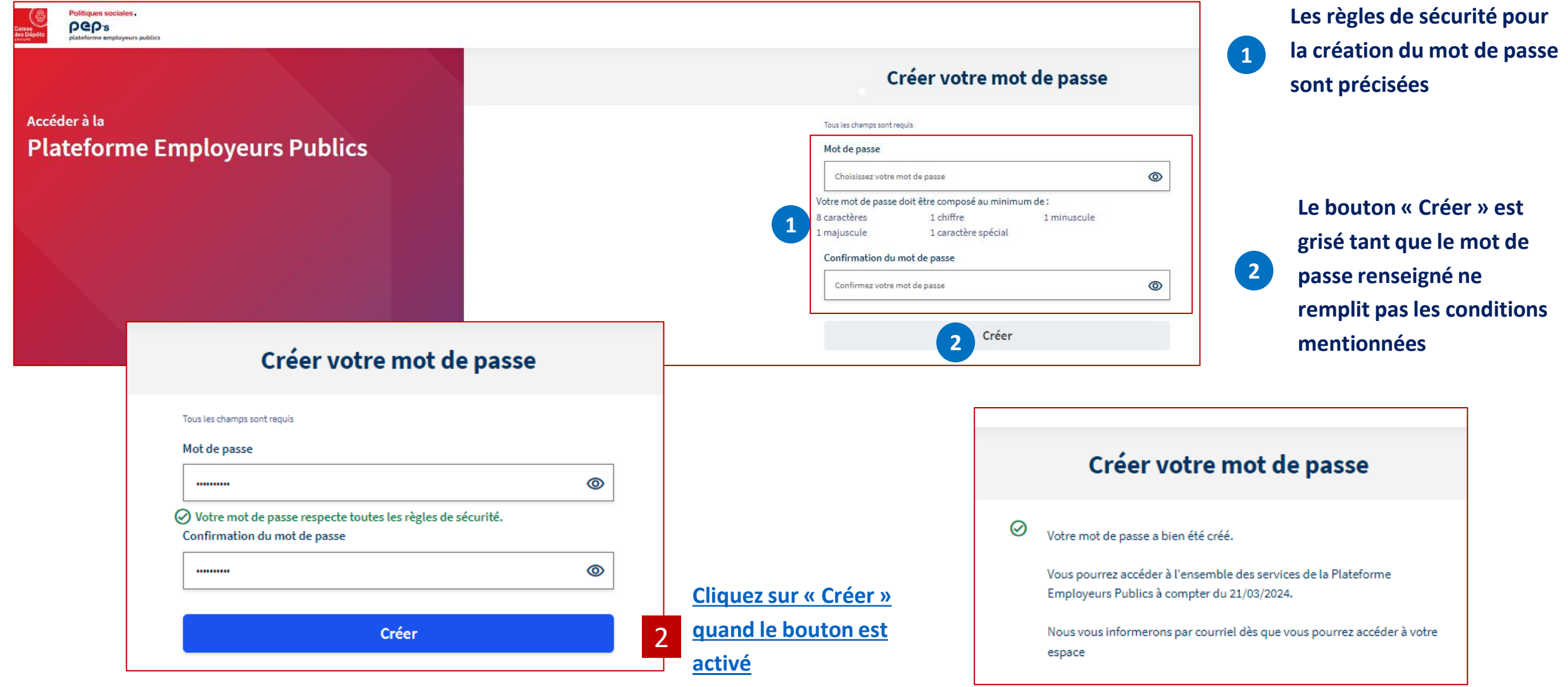

9

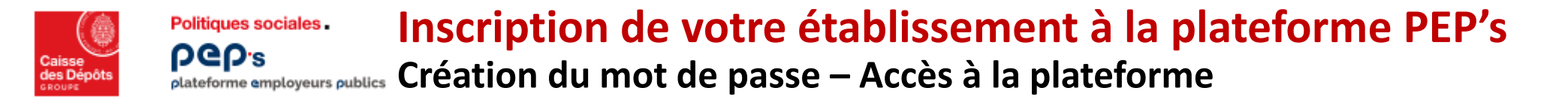

Au jour J, le titulaire du compte ayant inscrit l'employeur / le partenaire est informé par courriel qu'il peut se connecter au portail

| Centre Annu Control Control Co |                                                                      |  |  |  |
|----------------------------------------------------------------------------------------------------|----------------------------------------------------------------------|--|--|--|
| Vous pouvez maintenant accéder à la plateforme                                                                                                    |                                                                      |  |  |  |
| Bonjour Monsieur                                                                                                    |                                                                      |  |  |  |
| Vous avez inscrit depuis le /2020 l'établissement                                                                                                    | à la Plateforme Employeurs Publics Pep's et nous vous en remercions. |  |  |  |
| Nous vous informons que vous pouvez accéder dès maintenant à l'ensemble des service                                                                                                    | es de la plateforme Employeurs Publics Pep's.                        |  |  |  |
| Se connecter                                                                                                    |                                                                      |  |  |  |
| A bientôt sur la Plateforme Employeurs Publics Pep's.                                                                                                    |                                                                      |  |  |  |
| L'assistance technique de la plateforme Plateforme Employeurs Publics Pep's<br>Direction des Retraites et de la Solidarité - Caisse des Dépôts<br>Accéder à la Plateforme Employeurs Publics Pep's                                                                                                    |                                                                      |  |  |  |
| ***** IMPORTANT *****<br>Cet email vous a été envoyé par un automate. Merci de ne pas répondre.<br>Notre politique de protection des données à caractère personnel évolue avec la nouvelle règlementation.<br><u>Découvrez comment nous traitons vos données</u>                                                                                                    |                                                                      |  |  |  |